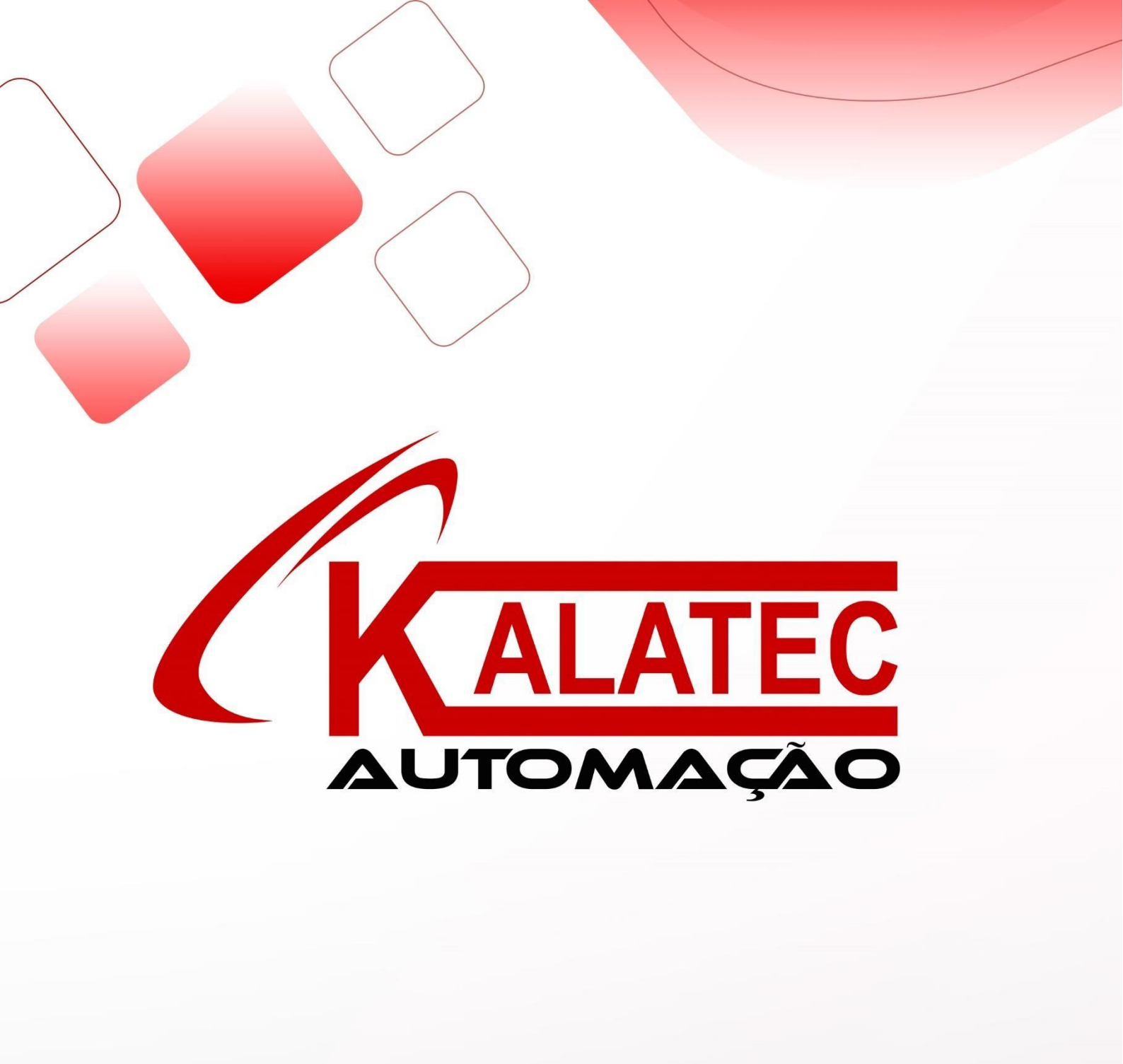

# **COMUNICAÇÃO MODBUS RTU**

## INVT AX7X – IHM XINJE

<u>1ºPASSO – CONFIGURANDO IHM XINJE</u>

A CONFIGURAÇÃO DO IP UTILIZADA COMO EXEMPLO SERÁ:

- IP IHM 192.168.10.2
- IP CLP 192.168.10.1
- PORTA: 502
- SUB MASK 255.255.255.0

PARA CONFIGURAR ESTES IP'S NA IHM, ABRA O SOFTWARE TOUCHWIN, PRESSIONE SOBRE "FILE-NEW" E ESCOLHA O MODELO DE SUA IHM:

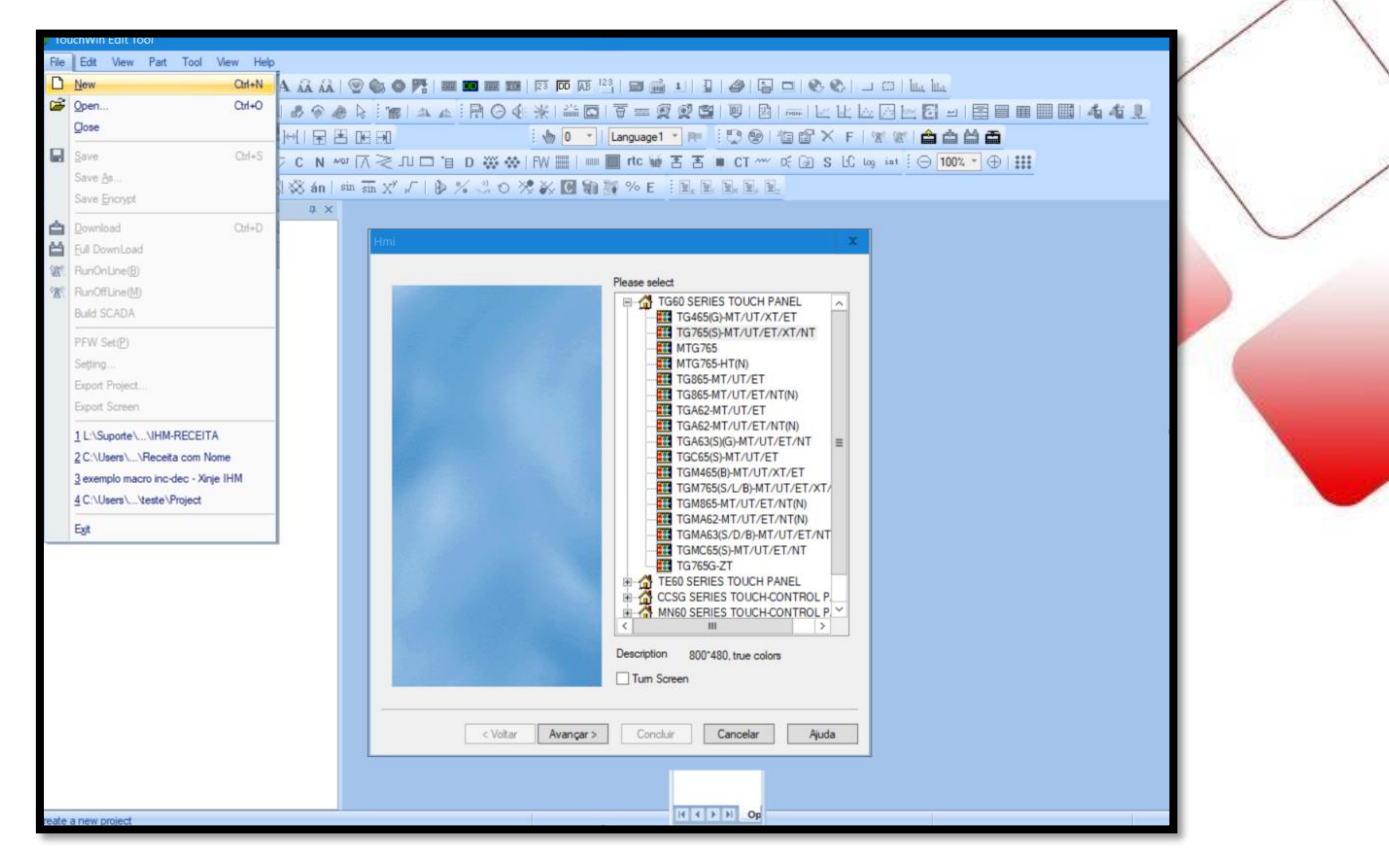

APÓS SELECIONADO O MODELO PRESSIONE SOBRE "AVANÇAR"

NESTA NOVA TELA SELECIONE O TIPO DE COMUNICAÇÃO, PARA ISSO PRESSIONE COM O BOTÃO DIREITO DO MOUSE SOBRE "NET DEVICE" E NEW.

#### COM SEU DEVICE CRIADO IREMOS DECLARAR OS IP'S DA REDE.

| 오네 물봄에게           | : 🖕 0 🔹 Language1 7 PE : 😳 🕸 1 個 🖆 X F 1 🕱 🕿 🚔 🖨 🚔 着                                                                                                    |
|-------------------|----------------------------------------------------------------------------------------------------|
| ! ঠ с м ∞ ⊼ ≷ л ⊡ | 1 □ D 👾 ↔   NH ☷   ≕ 🔳 ntc 🗑 舌 舌 ≡ CT ~~ 05 글 S LS log int : ○ 1005 • ① 11                                                                                                    |
| ■副袋án   ◎ 亜 x* √  | ▶ X 3 0 % X 回 编译 % E 国民 民民民                                                                                                    |
| Help              |                                                                                                    |
| ф ×               |                                                                                                    |
| 0 ×               | Period     Auto IP Address     Comparing XME Series       O Device     Image: Comparing XME Series     Image: Comparing XME Series       Image: New     IP Address     Image: Comparing XME Series       Subret Mark     225 + 255 + 255 + 0       Subret Mark     225 + 255 + 255 + 0       Gateway     192 + 160 + 0 + 1       Port     502       Remote Communicate Parameters     Image: Communicate Parameters       Waiting the Communicate Parameters     Three of the side of the side series |
|                   | Votar Avanger> Concluir Cancelar Ajuda     Votar Avanger> Concluir Cancelar Ajuda                                                                                                    |

EM NET DEVICE COLOQUE O IP E SUB-MASK ESCOLHIDOS PARA A IHM.

| D. 1-1                       |               |        |   |     |     |   |     |  |
|------------------------------|---------------|--------|---|-----|-----|---|-----|--|
|                              | O Auto IP Add | fress  |   |     |     |   |     |  |
| PLC Port                     | Local IP Add  | dress  |   |     |     |   |     |  |
| DownLoad Port     Net Device | Cordi Il Ad   | ui C33 |   |     |     |   |     |  |
| Device1                      | IP Address    | 192    | • | 168 | 10  | • | 2   |  |
|                              | Subnet Mask   | 255    | • | 255 | 255 |   | 0   |  |
|                              | Gateway       | 0      | • | 0   | 0   |   | o   |  |
|                              | Port          |        |   |     |     |   | 502 |  |

PARA CONFIGURAR O IP DO CLP E O TIPO DE COMUNICAÇÃO POR MODBUS TCP, PRESSIONE DUAS VEZES SOBRE O DEVICE CRIADO, NESTE CASO "DEVICE 1".

CONFIGURE O TIPO DE COMUNICAÇÃO NA LISTA PARA "MODBUS\_TCP"

PARA FINALIZAR INSIRA O IP ESCOLHIDO PARA O CLP NA AREA "IP" COMO MOSTRA A IMAGEM ABAIXO.

| Device<br>COM Device                    | xinje XD/XG serials<br>xinje XS serials(Modbus TCP)<br>Modbus_TCP                                                                                                    |  |  |  |  |  |
|-----------------------------------------|----------------------------------------------------------------------------------------------------|--|--|--|--|--|
| PLC Port<br>DownLoad Port<br>Device<br> | Modbus RTU Over TCP(Panel is Master,start address is 0)         Thinget XNet Series         Siemens S7-1200 Series         Siemens S7-1200/1500 new Series         Siemens S7-200 Smart Series         Siemens S7-200 Smart new Series         Mitsubishi Melsec Series(1E) |  |  |  |  |  |
|                                         | IP 192 . 168 . 10 . 1 Port 502                                                                                                    |  |  |  |  |  |
|                                         | TCP O UDP Word exchange                                                                                                    |  |  |  |  |  |
|                                         | Communicate Parameters         Waiting time       0       ms       Retries       3         Timeout       1500       ms       1500       1500                                                                                                    |  |  |  |  |  |
|                                         | Communicate status register                                                                                                    |  |  |  |  |  |
|                                         | PSV 256                                                                                                    |  |  |  |  |  |
|                                         | Communication status information is not exported                                                                                                    |  |  |  |  |  |
|                                         |                                                                                                    |  |  |  |  |  |

PRESSIONE AVANÇAR E CONCLUIR PARA INICIAR SEU PROJETO!!

### 2º PASSO – CONFIGURANDO IP DO CLP AX7X

ABRA O PROGRAMA INVTMATIC STUDIO E PRESSIONE SOBRE O ICONE NEW PROJECT COMO MOSTRADO ABAIXO, MARQUE A OPÇÃO STANDART PROJECT, ALTERE O NOME E PRESSIONE SOBRE OK.

| S Invtmatic Studio                                                                                               |                                                                                                    |                                                                                                    |
|----------------------------------------------------------------------------------------------------|----------------------------------------------------------------------------------------------------|----------------------------------------------------------------------------------------------------|
| File Edit View Project Build Online Debug Tools Window<br>[1] 26 문 (유민이 이 상 1월 18 전 (종립 18 18 18 18 18 18<br>[4] | Hep<br> 臨  迦-입  囲  액 액 → ■ 색  ፲ 역 역 역 장   수   第  국   장                                                                                                    |                                                                                                    |
| Devices - + + ×                                                                                                  | Start Page 🗙                                                                                                    | •                                                                                                  |
|                                                                                                    | Invtmatic Studio V1.0.3         Bas       Invtmatic Studio V1.0.3         Bas       New Project         Categories       Templates         Imply project       Imply project         Red       Finpty project                                                                                                    | X<br>02334<br>02334<br>02334<br>(夏)<br>(夏)<br>(夏)<br>(夏)<br>(夏)<br>(夏)<br>(夏)<br>(夏)<br>(夏)<br>(夏) |
|                                                                                                    | Image: Containing one device, one application, and an empty implementation for PLC_PRG       Image: Containing one device, one application, and an empty implementation for PLC_PRG       Image: Containing one device, one application, and an empty implementation, and an empty implementation, and an empty implementation, and an empty implementation, and an empty implementation, and an empty implementation, and an empty implementation, and an empty implementation, and an empty implementati | → ♥ X<br>X<br>Object                                                                               |

APÓS SELCIONADO O TIPO DE PROJETO, ESCOLHA O CLP A SER PROGRAMADO E O TIPO DE LIGUAEM QUE SERÁ UTILIZADO EM SUA PROGRAMAÇÃO.

| Standard | roject 🗙                                                                                                    |  |
|----------|----------------------------------------------------------------------------------------------------|--|
|          | You are about to create a new standard project. This wizard will create the following<br>objects within this project:<br>- One programmable device as specified below<br>- A program PLC_PRG in the language specified below<br>- A cyclic task which calls PLC_PRG<br>- A reference to the newest version of the Standard library currently installed. |  |
|          | Device INVT AX7X (Shenzhen INVT Electric Co., Ltd.)                                                                                                    |  |
|          | PLC_PRG in Ladder Logic Diagram (LD)                                                                                                    |  |
|          | OK Cancel                                                                                                    |  |

PARA CONFIGURAR O IP NO CLP PARA COMUNICAÇÃO MODBUS TCP, PRIMEIRO IREMOS ADICIONAR AS BIBLIOTECAS: <u>"CmpModbus TCP\_Slave"</u> E <u>"CmpPLC\_Cfg"</u>, AO NOSSO PROJETO, PARA ISSO SIGA AS SEGUINTES INSTRUÇÕES:

ABRA A TELA LIBRARY MANAGER ENCONTRADA NO MENU LATERAL ESQUERDO DO SOFTWARE, SELECIONE O ICONE "ADD LIBRARY" E DIGITE NO MENU DE BUSCA A SEGUINTE SIGLA "cmp", LOCALIZE ATRAVÉS DO SCROLL A BIBLIOTECA COM O NOME: <u>"CmpModbus TCP\_Slave"</u>, SELECIONE-O E PRESSIONE OK.

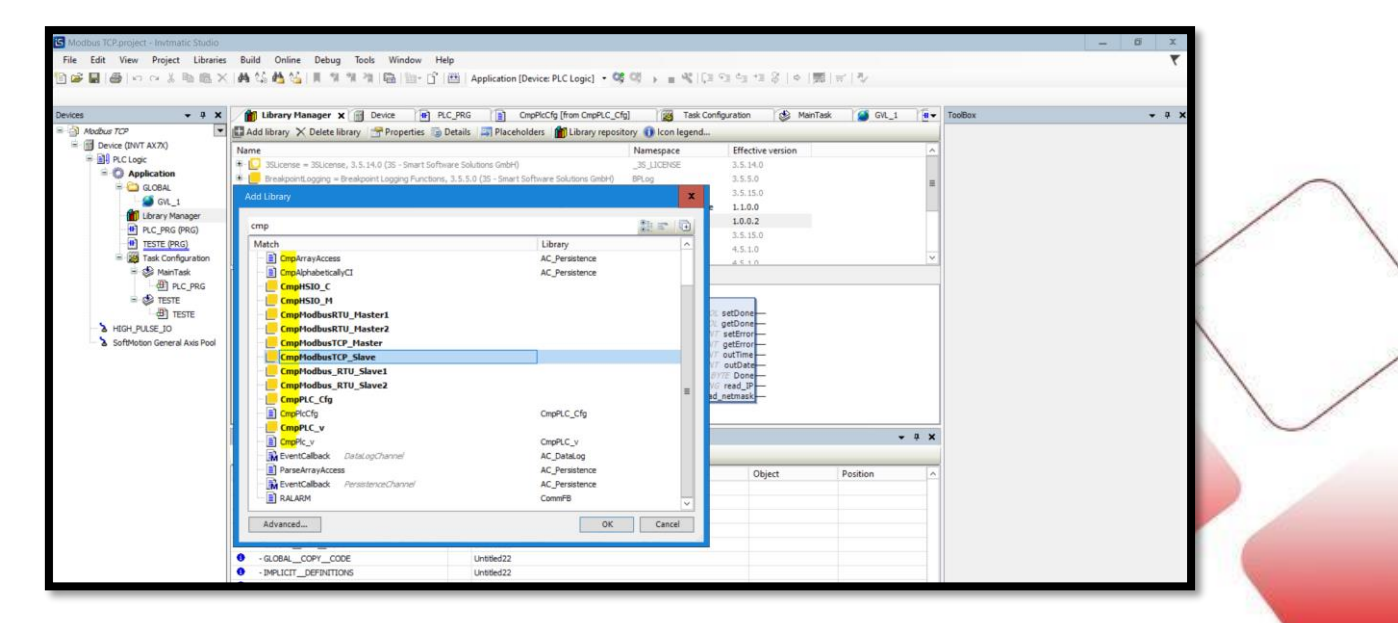

# REALIZE O MESMO PROCEDIMENTO PARA A BIBLIOTECA <u>"CmpPLC\_Cfg"</u>.

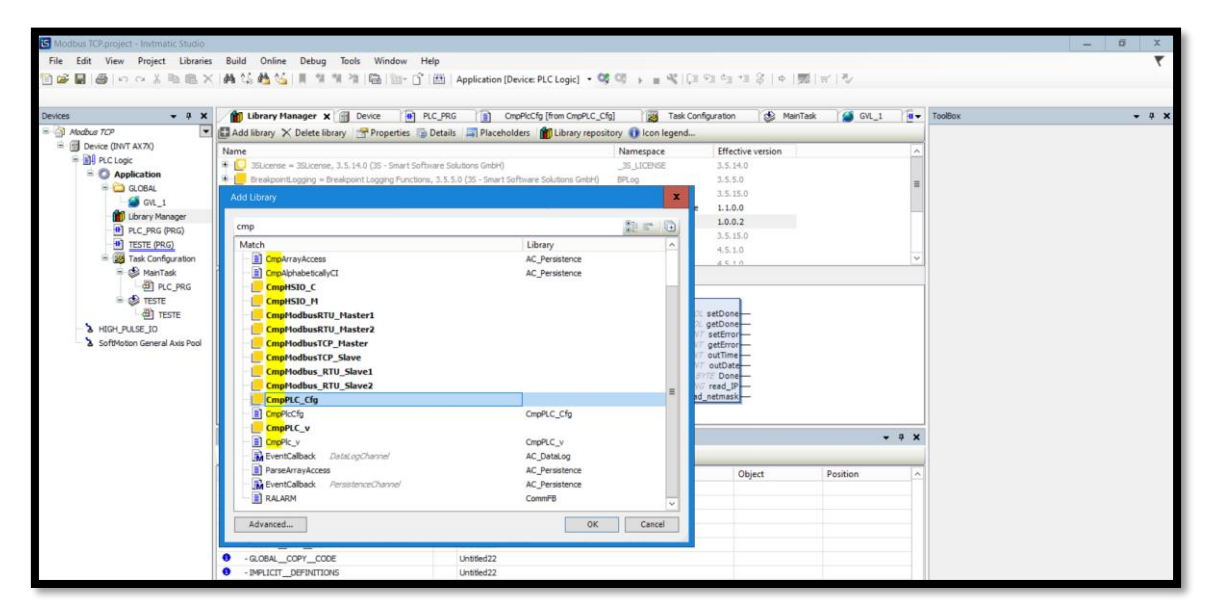

#### COM AS BIBLIOTECAS ADICIONADAS AO PROJETO IREMOS CRIAR UMA POU PARA CONFIGURAR INICIALMENTE O IP DO CLP E APÓS PARA ESTABELECER A COMUNICÇÃO TCP.

PARA ESTE PROCESSO PRESSIONE COM O BOTÃO DIREITO DO MOUSE SOBRE "APPLICATION" NO MENU LATERAL ESQUERDO, PASSE O MOUSE SOBRE "ADD OBJECT" E SELECIONE A OPÇÃO "POU..."

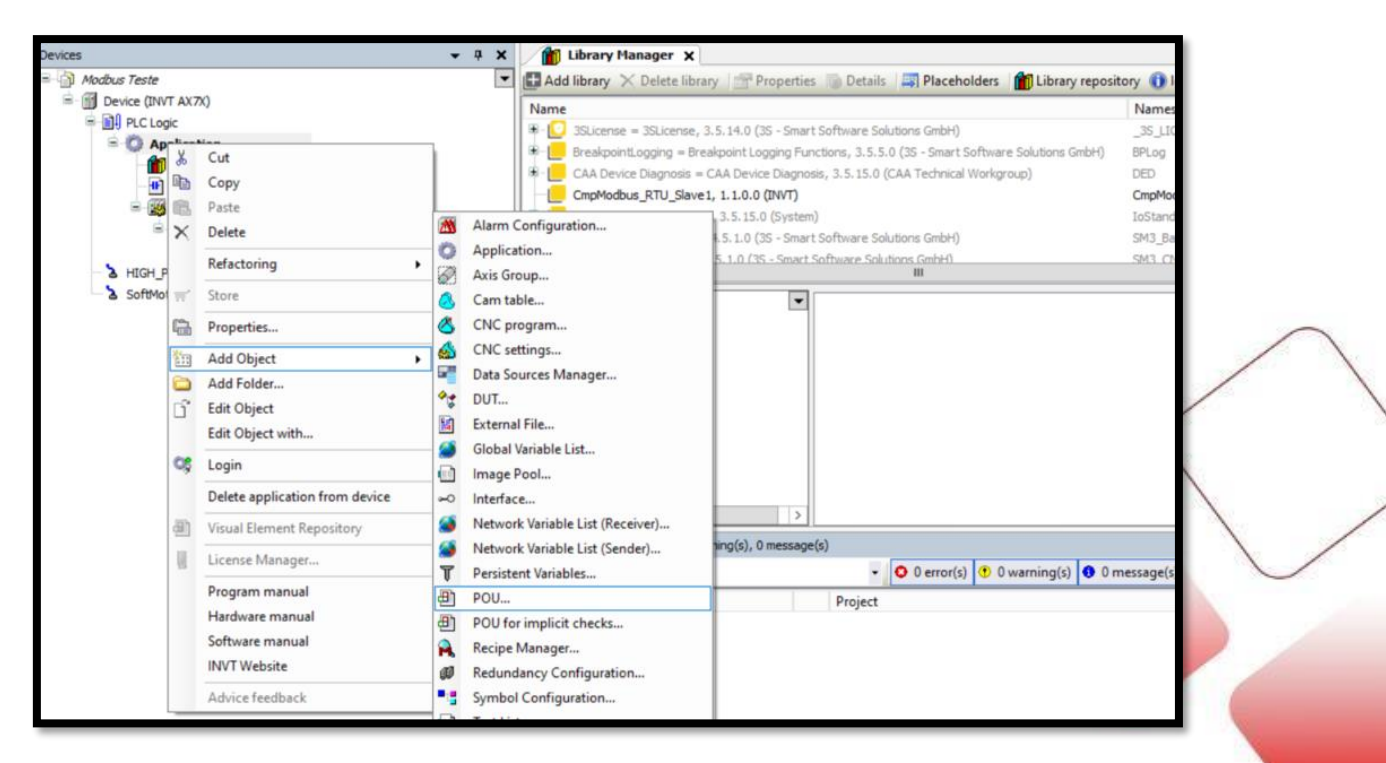

FEITO O PROCEDIMENTO ACIMA TERÁ A SEGUINTE SUBTELA:

| Add POU X                                    |  |  |  |  |  |  |  |
|----------------------------------------------|--|--|--|--|--|--|--|
| Create a new POU (Program Organization Unit) |  |  |  |  |  |  |  |
| Name                                         |  |  |  |  |  |  |  |
| POU                                          |  |  |  |  |  |  |  |
| Туре                                         |  |  |  |  |  |  |  |
| Program                                      |  |  |  |  |  |  |  |
| O Function block                             |  |  |  |  |  |  |  |
| Extends                                      |  |  |  |  |  |  |  |
| Implements                                   |  |  |  |  |  |  |  |
| Final Abstract                               |  |  |  |  |  |  |  |
| Accessspecifier                              |  |  |  |  |  |  |  |
| ✓                                            |  |  |  |  |  |  |  |
| Method implementation language               |  |  |  |  |  |  |  |
| Structured Text (ST)                         |  |  |  |  |  |  |  |
| O Function                                   |  |  |  |  |  |  |  |
| Return type                                  |  |  |  |  |  |  |  |
|                                              |  |  |  |  |  |  |  |
| Implementation language                      |  |  |  |  |  |  |  |
| Ladder Logic Diagram (LD) V                  |  |  |  |  |  |  |  |
|                                              |  |  |  |  |  |  |  |
| Add Cancel                                   |  |  |  |  |  |  |  |
|                                              |  |  |  |  |  |  |  |

NESTA TELA ESCOLHA O NOME QUE DESEJA COLOCAR EM SUA AREA DE PROGRAMAÇÃO E SELECIONE A LINGUAGEM QUE SERÁ UTILIZADA NESTA POU, LEMBRANDO QUE DIFERENTES POU'S PODEM TER LINGUAGENS DIFERENTES.

NESTE CASO UTILIZAREMOS A LINGUAGEM LADDER COMO MOSTRADO AO LADO. SELECIONE A POU CRIADA NO MENU LATERAL ESQUERDO PARA ABRIR A TELA DE PROGRAMAÇÃO, EM SEGUIDA MARQUE A PRIMEIRA LINHA DE SUA POU E PRESSIONE SOBRE O ICONE INSERT EMPTY BOX, COMO MOSTRADO ABAIXO:

| S Modbus TCP.project* - Invitnatic Studio                        |                       |                                                                                                    |         |                |                            |                  |               |             |  | D X          |
|------------------------------------------------------------------|-----------------------|----------------------------------------------------------------------------------------------------|---------|----------------|----------------------------|------------------|---------------|-------------|--|--------------|
| File Edit View Project FBD/LD/IL Build Online Debug Tools Window | Help                  |                                                                                                    |         |                |                            |                  |               |             |  | 7            |
| 🎦 🚅 🗑 🗠 🗠 浩 臨 🗙 🔥 協 🛄 🏦 潮 🏨 🏪                                    | C 100 Application ID  | nico DI C Logici - CR (                                                                                                    | н. —    | APICE SE de +  | - 2 IA IMI-                | 1.81.            | _             |             |  |              |
| [[] (~) (~ (~ (~ (~ (~ (~ (~ (~ (~ (~ (~ (~ (~                   | Input Assistant       |                                                                                                    |         |                |                            |                  | 3             | ×           |  |              |
| Devices • 🖡 🗙 🎢 Library Manager 🍘 Device 👔                       | Text Search Categorie | es                                                                                                    |         |                |                            |                  |               |             |  | <b>→</b> ₽ X |
| Modbus TCP     PROGRAM PLC_PRG     VAR                           | Function blocks       | A Name                                                                                                    |         | Туре           | Origin                     |                  |               |             |  |              |
| Device (INVI AX/X)     CmpPlcCfg_0: CmpPlcCfg;                   | Module Calls          | ❀-{} CmpMe                                                                                                    | dbusTC  | Library        | CmpModbusTCP_Slav.         |                  |               | twork       |  |              |
| 4 ModbusTCP_Slave_0: Modb                                        | Keywords              | B-{} CmpPL                                                                                                    | C_Ofg   | Library        | CmpPLC_Cfg, 1.0.0.2.       |                  |               | with EN/ENO |  |              |
|                                                                  | Conversion Operators  | s 📄 Cn                                                                                                    | pPlcCfg | FUNCTION_BLOCK | CmpPLC_Cfg, 1.0.0.2.       |                  |               | signment    |  |              |
| GUL 1 FINAL 1: INT;                                              |                       |                                                                                                    |         | Library        | CAA Device Diagnosis.      |                  |               | mp          |  |              |
| Library Manager                                                  |                       | O SM3_B     O     O | isic    | Library        | SM3_Basic, 4.5.1.0 (       |                  |               | turn        |  |              |
| ELC_PRG (PRG)                                                    |                       | *-{} SM3_C                                                                                                    | VC      | Library        | SM3_CNC, 4.5.1.0 (3.       |                  |               | put         |  |              |
| TESTE (PRG)                                                      |                       | * () SM3_M                                                                                                    | ath     | Library        | SM3_Math, 4.5.0.0 (        |                  |               | anch        |  |              |
| E 🐹 Task Configuration                                           |                       | * O SM3_R                                                                                                    | botics  | Library        | SM3_Robotics, 4.5.1.       |                  |               | ecute       |  |              |
| P S MainTask                                                     |                       | to Standa                                                                                                    |         | Library        | Stanuaru, 5.5.15.0 (       |                  |               | Operators   |  |              |
| - PLC_PRG 222                                                    |                       |                                                                                                    |         |                |                            |                  |               | rators      |  |              |
| B -                                                              |                       |                                                                                                    |         |                |                            |                  |               | erators     |  |              |
| - @ TESTE                                                        |                       |                                                                                                    |         |                |                            |                  |               | Blocks      |  |              |
| - & HIGH_PULSE_IO                                                |                       |                                                                                                    |         |                |                            |                  |               | ements      |  |              |
| SoftMotion General Axis Pool                                     |                       |                                                                                                    |         |                |                            |                  |               |             |  |              |
| 5                                                                |                       |                                                                                                    |         |                |                            |                  |               |             |  |              |
|                                                                  |                       |                                                                                                    |         |                |                            |                  |               | -           |  |              |
|                                                                  | Structured view       |                                                                                                    |         |                |                            |                  |               |             |  |              |
| < 11                                                             |                       |                                                                                                    |         | ✓ Insert       | rt with arguments          | Insert with name | espace prefix |             |  |              |
| Messages - Total 4 error(s), 1 warning(s), 42 message            | Documentation         |                                                                                                    |         |                |                            |                  |               |             |  |              |
| Build                                                            | FUNCTION_BLOCK        | K CmpPlcCfg                                                                                                    |         |                |                            |                  | ~             |             |  |              |
| Description                                                      | setEnable BC          | DOL VAF                                                                                                    | INPUT   | 使能配置rtc,在TI    | TRUE有效                     |                  |               |             |  |              |
| • -TESTE_1129_GVL_Init                                           | getEnable BC          | DOL VAR                                                                                                    | INPUT   | 使能获取rtc,在T     | TRUE有效                     |                  |               |             |  |              |
| IOGLOBALINIT_POU_1136_GVL_Init                                   | AR                    | RRAY [13] OF                                                                                                    | THOUT   | あるまたのかりは河道     | 42 - F. in Times - 194 (4) | 361              |               |             |  |              |
| - IOCONFIG_GLOBALS_I38_GVL_INI     - global init                 | UI UI UI              | INT VA                                                                                                    | UNPUT   | 网。血100的时间温,    | ,mr.s.;me:=[#],7]          | (10)]            |               |             |  |              |
| GLOBAL_EXIT_COPY                                                 | inDate AR             | RRAY [13] OF VAF                                                                                                    | INPUT   | 配置rtc的日期值,     | ,格式: inDate:=[年,月          | ,日]年份范围为         | ~             |             |  |              |
| • GLOBAL_COPY_CODE                                               |                       | NI                                                                                                    |         | 1990~2069      |                            |                  | _             |             |  |              |
| • IMPLICIT_DEFINITIONS                                           |                       |                                                                                                    |         |                |                            | OK               | Cancel        |             |  |              |
| GLOBAL_RELOC_DEFINITIONS                                         |                       |                                                                                                    |         |                |                            |                  |               | 4           |  |              |

SELECIONE A ESCOLHA DO BLOCO AO CLICAR SOBRE SEU NOME COMO MOSTRADO ACIMA, CLIQUE SOBRE OS 3 PONTOS PARA ABRIR A TELA "INPUT ASSISTANT" DESTA FORMA PODERÁ LOCALIZAR O BLOCO DA BIBLIOTECA MODBUS, PARA ISSO NA TELA DE ASSISTENTE ABRA A BIBLIOTECA "CmpPLC\_Cfg", E SELECIONE O BLOCO MOSTRADO NA IMAGEM ABAIXO.

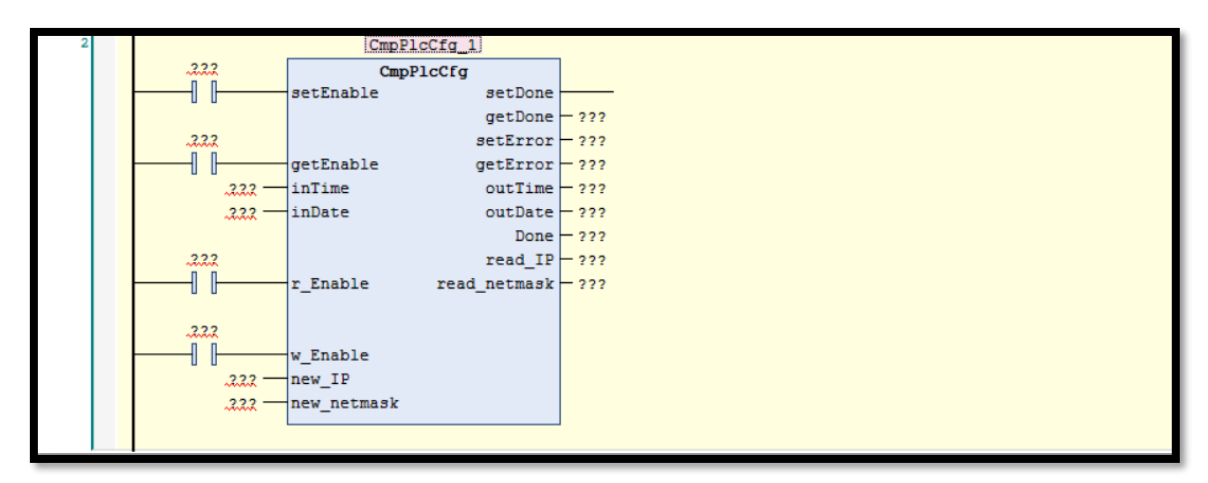

COM ESTE BLOCO ABERTO CONFIGURE-O DA SEGUINTE MANEIRA:

DECLARE VERDADEIRO TODAS AS HABILITAÇÕES DO BLOCO, EM "NEW\_IP" COLOQUE O IP ESCOLHIDO LEMBRANDO DE COLOCAR ENTRE ASPAS PARA QUE O CLP ENTENDA COMO INFORMAÇÃO DIRETA, REALIZE ESTE MESMO PROCEDIMENTO PARA "NEW\_NETMASK"

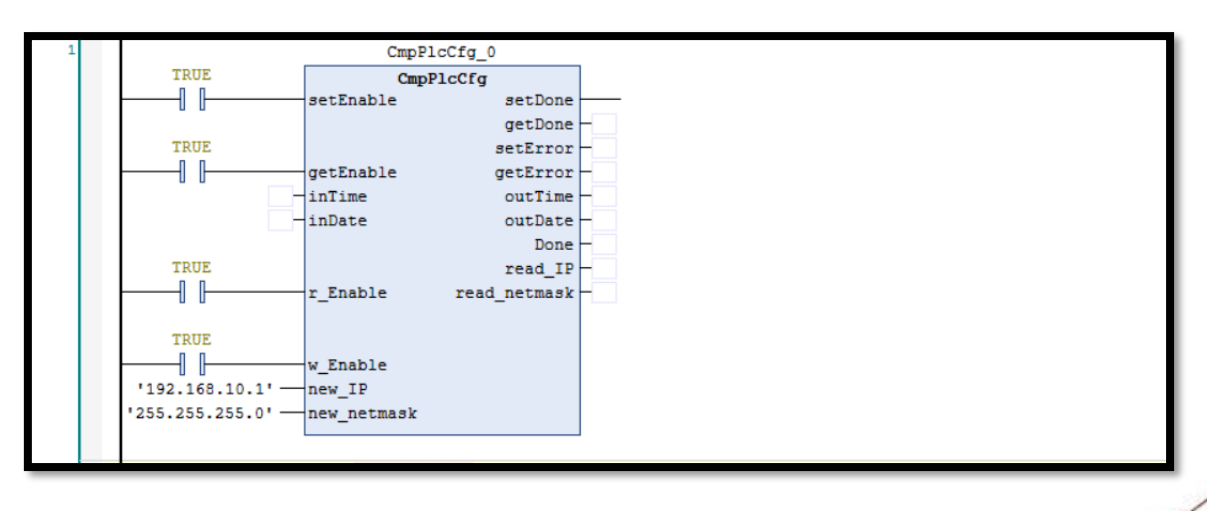

REALIZE O DOWNLOAD PARA O CLP, DESLIGUE E LIGUE-O NOVAMENTE.

SEU CLP ENTRARÁ EM ERRO, REABRA O PROJETO E DESABILITE O BLOCO.

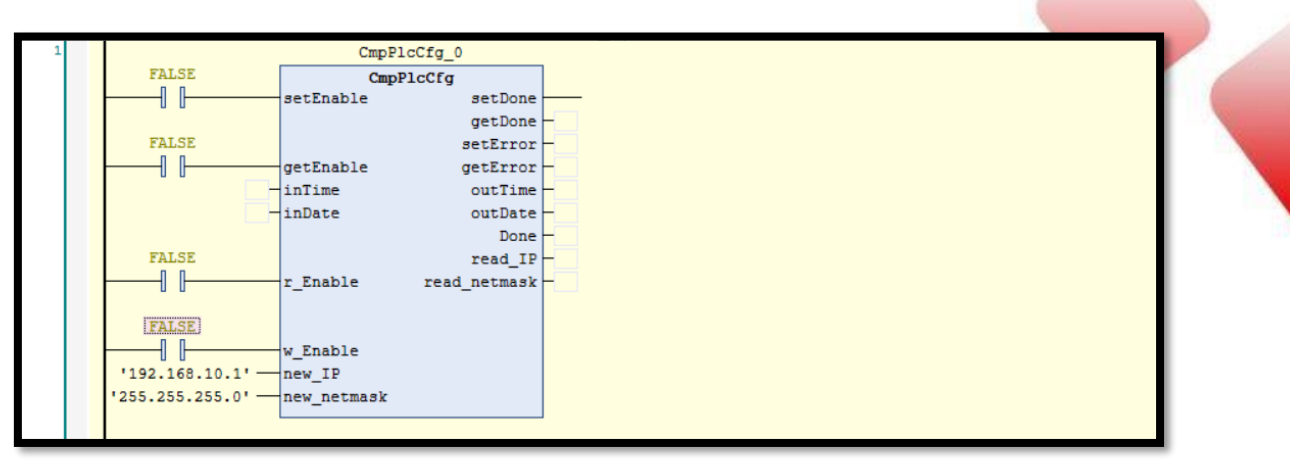

#### IP CONFIGURADO!!

PARA MANTER A COMUNICAÇÃO TCP IREMOS ADICIONAR MAIS UM BLOCO NESTA POU, ASSIM DECLARANDP O CLP COMO ESCRAVO NA REDE.

CRIE UMA LINHA CLICANDO COM O BOTÃO DIREITO DO MOUSE, SELECIONE "INSERT NETWORK (BELOW)" SOBRE A LINHA CRIADA, PRESSIONE COM O BOTÃO DIREITO DO MOUSE E SELECIONE O ICONE INSERT EMPTY BOX.

| Modbus TCP.project* - Invtmatic Studio     |                                                                                                    |                                                                                                    |                                 |                                                                                           |                                                                                                    | -                                                                                                    | ő x     |
|--------------------------------------------|----------------------------------------------------------------------------------------------------|----------------------------------------------------------------------------------------------------|---------------------------------|-------------------------------------------------------------------------------------------|----------------------------------------------------------------------------------------------------|----------------------------------------------------------------------------------------------------|---------|
| File Edit View Project FBD/LD/IL           | Build Online Debug Too                                                                                                    | ls Window Help<br>  論   御・ ①   (治)   Applicati<br>  Input Assistant                                                                                                    | ion (Device: PLC Logic) + 😋 😅 👔 | • • • • • • • • •                                                                         | 3161뼰IET장<br><b>X</b>                                                                                                    |                                                                                                    | ٣       |
| Devices • 4 ×                              | Library Manager                                                                                                    | Colonia                                                                                                    |                                 |                                                                                           |                                                                                                    | ToolBox                                                                                                    | - 4 X   |
| Modular 707     SoftWoon General Avas Pool | I PROMAN FLC_PRG     VOR     COPPLCTg_0:     NodewarCCg_0:     NodewarCCg_0:     RodewarCCg_0:     RodewarCCGg_0:     RodewarCCg_0:     RodewarCCg_0: | Test Earch) Cohopins  Punction blocks  Punction blocks  Reywords  Conversion Operators  Punction CompRicipation  Punction CompRicipation  Punction |                                 | Ypt<br>Lönary<br>PACTIVE_BOOX<br>Lönary<br>Lönary<br>Lönary<br>Lönary<br>Lönary<br>Lönary | Origin           Orghboduar (72, 58x)           Orghboduar (72, 58x)           Orghboduar (72, 58x)           Orghboduar (72, 58x)           Orghboduar (72, 58x)           Orghboduar (72, 58x)           SPQ, Dire, 45.8, 10 ()           SPQ, New, 45.8, 10 ()           SPQ, New, 45.8, 10 () | <ul> <li>General</li> <li>General</li> <li>Port</li> <li>Port</li></ul> |         |
|                                            | 2                                                                                                    | Decumentation                                                                                                    | 4                               | ≥ Insert with arguments                                                                   | OK Canod                                                                                                    |                                                                                                    |         |
| Devices POUs                               | IOCONFIG_GLOBAL5_138_G                                                                                                    | /LInit Untitled2                                                                                                    | 12                              |                                                                                           |                                                                                                    | 🗸 🕘 Visualization ToolBox 🛗 Properties 🛠                                                                                                    | ToolBox |

SELECIONE A ESCOLHA DO BLOCO AO CLICAR SOBRE SEU NOME COMO MOSTRADO ACIMA, CLIQUE SOBRE OS 3 PONTOS PARA ABRIR A TELA "INPUT ASSISTANT" DESTA FORMA PODERÁ LOCALIZAR O BLOCO DA BIBLIOTECA MODBUS, PARA ISSO NA TELA DE ASSISTENTE ABRA A BIBLIOTECA <u>"CmpModbus TCP\_Slave"</u>, E SELECIONE O BLOCO MOSTRADO NA IMAGEM ABAIXO.

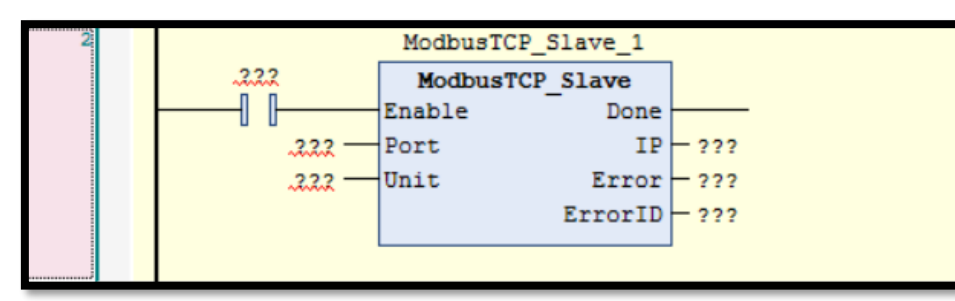

CONFIGURE- O DA SEGUINTE MANEIRA:

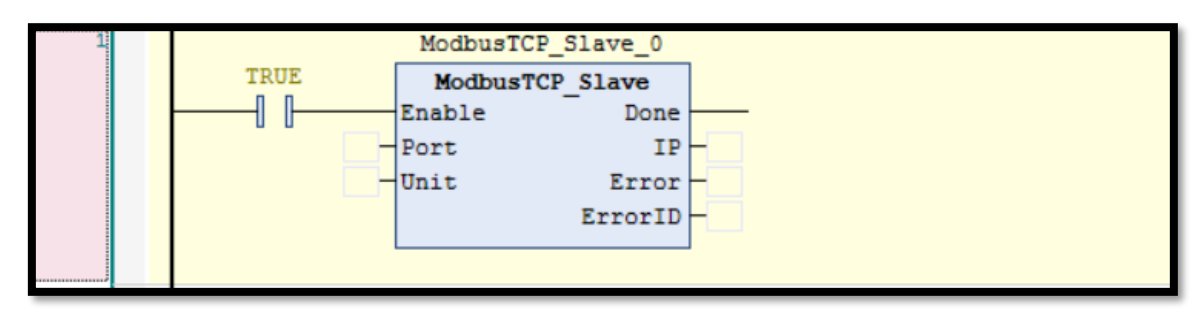

REMOVENDO AS UNIDADE O CLP IRÁ UTILIZAR A CONFIGURAÇÃO ATUAL DE IP E PORTA JÁ CONFIGURADOS ANTERIORMENTE, DECLARE VERDADE HABILITANDO O BLOCO.

COMO ÚLTIMO PONTO PARA FINALIZAR O PROCESSO IREMOS CHAMAR ESTA PROGRAMAÇÃO EM UMA TASK:

PRESSIONE MAIN TASK NO MENU LATERAL ESQUERDO, CLIQUE SOBRE ADD CALL E SELECIONE NA TELA DE ASSITENTE A POU EM QUE FOI CONFIGURADO O BLOCO MODBUS COMO MOSTRADO ABAIXO.

| Devices                                                                                                    | 👻 🖡 🗙 👔 Library Manager                                                                                                    | Input Assistant                                                                                                    |  |
|----------------------------------------------------------------------------------------------------|----------------------------------------------------------------------------------------------------|----------------------------------------------------------------------------------------------------|--|
| Addbus Teste     Device (BVIT AX7x)     Device (BVIT AX7x)     Devit Ax7x     Devit Ax7x     Device (BVIT AX7x)     Device (BVIT AX | Configuration Priority (031): 1 Type Cyclic Watchdog Priority (031): 1 Type Add Call X Remo POU POU POU POU POU POU POU POU POU POU | Text Search       Categories         Programs <ul> <li>Application</li> <li>Application</li> <li>Applicat</li></ul> |  |
|                                                                                                    | Messages - Total Derror(s)<br>Precompile<br>Description                                                                             | Structured view  Structured view  Cocumentation  PROGRAM POU                                                                                                    |  |

REALIZADO TODO ESTE PROCESSO FAÇA O DOWNLOAD AO SEU CLP, DESLIGUE-O E LIGUE NOVAMENTE.

#### 3° PASSO – CONFIGURANDO O ENDEREÇO MODBUS TCP DE UMA WORD NA IHM:

PARA CONFIGURAR O ENVIO DE UMA WORD DA IHM PARA O CLP CRIE SEU PRIMEIRO DATA INPUT PRESSIONANDO SOBRE O ICONE MOSTRADO ABAIXO, O ENDEREÇO QUE ESCREVEREMOS NO CLP SERÁ %QW30 PARA ISSO USE O ENDEREÇO 4X0 DO MODBUS\_TCP GENÉRICO.

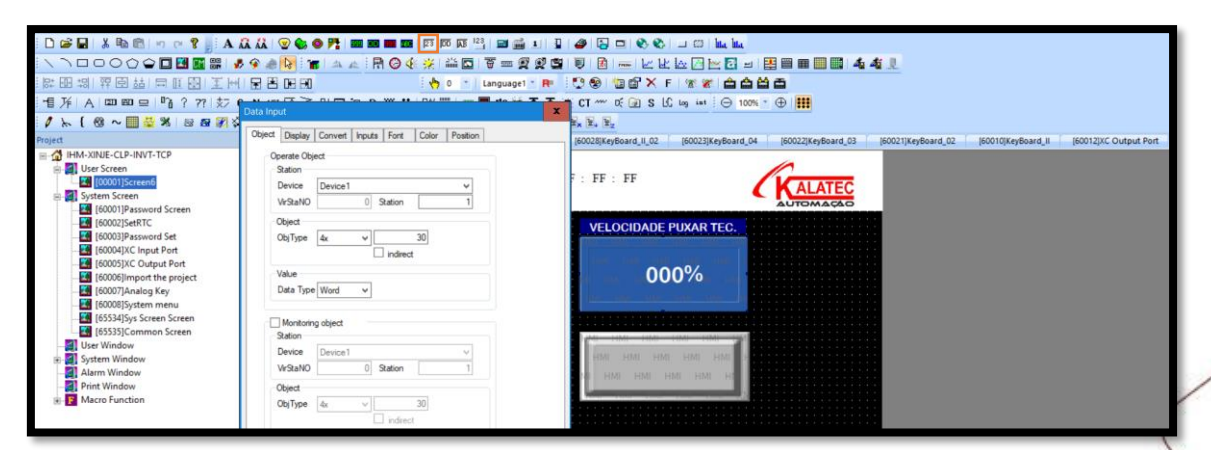

SELECIONE O DEVICE CRIADO E A STATION 1 COMO CONFIGURADO NO BLOCO MODBUS TCP DO CLP.

<u>4° PASSO – CONFIGURANDO O ENDEREÇO MODBUS TCP DE UM</u> <u>BIT NA IHM:</u>

PARA CONFIGURAR O ACIONAMENTO DE UM BIT DA IHM PARA O CLP CRIE SEU PRIMEIRO BUTTON PRESSIONANDO SOBRE O ICONE MOSTRADO ABAIXO, O BIT QUE ACIONAREMOS NO CLP SERÁ %QX0.0 PARA ISSO USE O ENDEREÇO 0X0 DO MOBUS GENÉRICO.

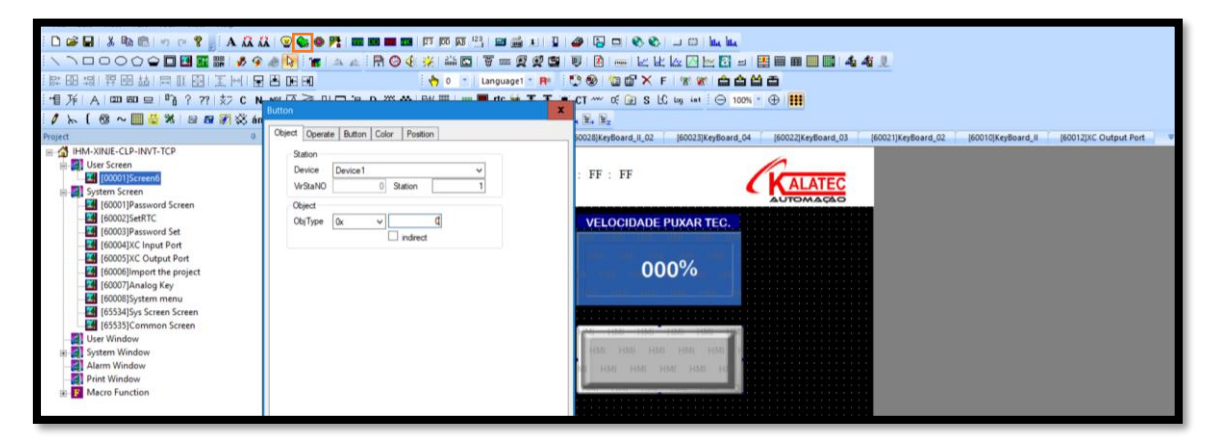

SELECIONE O DEVICE CRIADO E A STATION 1 COMO CONFIGURADO NO BLOCO MODBUS TCP DO CLP.

#### 5° PASSO – CONFIGURANDO O ESPELHO DA IHM PARA O CLP – WORD:

PARA CRIAR UM ESPELHO DA IHM PARA O CLP PRESSIONE SOBRE APLLICATION NO MENU LATERAL ESQUERDO COM O BOTÃO DIREITO DO MOUSE, DESLIZE ATÉ ADD OBJECT E CRIE UM "GLOBAL VARIABLE LIST" ESCOLHA UM NOME E CLIQUE EM OK.

| vices                                          |                                              | <b>→</b> # X                                                                    | Library Manager 🙌 POU                                              | MainTask 🦉 GVL 🗙                       | •    |
|------------------------------------------------|----------------------------------------------|---------------------------------------------------------------------------------|--------------------------------------------------------------------|----------------------------------------|------|
| Modbus Teste<br>Device (INVT AX7X)<br>LC Logic |                                              | •                                                                               | 1 (attribute 'qualifie<br>2 VAR_GLOBAL<br>3 END_VAR                | d_only'}                               |      |
| = ( Applicati &                                | Cut<br>Copy<br>Paste<br>Delete               | <b>3</b>                                                                        | Narm Configuration                                                 | Add Global Variable List               |      |
| =-∰ Task (<br>=-∲ M<br>                        | Refactoring                                  | •                                                                               | Application<br>Axis Group                                          | Create a new global variable list      |      |
| E C                                            | Properties                                   | 8                                                                               | CNC program                                                        | Name                                   |      |
| ► A HIGH_PULSE_                                | Add Object<br>Add Folder                     |                                                                                 | Data Sources Manager<br>DUT                                        | [evr]                                  | -    |
|                                                | Edit Object with                             | E 6                                                                             | ixternal File<br>Slobal Variable List                              |                                        |      |
| OŞ.                                            | Login<br>Delete application from device      | ا []<br>م                                                                       | mage Pool<br>nterface                                              |                                        |      |
| @)<br>                                         | Visual Element Repository<br>License Manager | 1 🐱<br>1 🐱                                                                      | Network Variable List (Receiver)<br>Network Variable List (Sender) | 0 100 % (QL                            | × (  |
|                                                | Program manual<br>Hardware manual            | F<br>F<br>F<br>F                                                                | Persistent Variables<br>POU<br>POU for implicit checks             | 0) 📉 💥 🛛 Object                        |      |
|                                                | INVT Website Advice feedback                 | ₩ F                                                                             | Recipe Manager<br>Redundancy Configuration<br>Symbol Configuration |                                        |      |
|                                                |                                              | ()<br>()<br>()<br>()<br>()<br>()<br>()<br>()<br>()<br>()<br>()<br>()<br>()<br>( | fext List                                                          | Add Cancel                             |      |
|                                                |                                              | 2 I                                                                             | frend Recording Manager<br>Jnit Conversion                         |                                        |      |
| Devices POUs                                   |                                              |                                                                                 | /isualization<br>/isualization Manager                             | III Last build: <b>Q</b> 0 🕐 0 Precomp | ie 🗸 |

#### FEITO ESTE PROCESSO USE O COMANDO AT PARA CRIAR O SEGUINTE ESPELHO: (NOME DA VARIAVEL) AT (ENDEREÇO ESPELHADO): (WORD);

| <pre>1 {attribute 'qualified_only'}</pre> | 1 |
|-------------------------------------------|---|
| <br>2 VAR_GLOBAL                          | 2 |
| 3                                         | 3 |
| 4 RECEPTOR2 AT %QW30 :INT;                | 4 |
| 5                                         | 5 |
| END_VAR                                   | 6 |
|                                           |   |
|                                           |   |
|                                           |   |
|                                           |   |
|                                           |   |
|                                           |   |
|                                           |   |
|                                           |   |
|                                           |   |
|                                           |   |
|                                           |   |
|                                           |   |

<u>6° PASSO – CONFIGURANDO O ESPELHO DA IHM PARA O CLP –</u> <u>BIT:</u>

PARA CRIAR UM ESPELHO DA IHM PARA O CLP PRESSIONE SOBRE APLLICATION NO MENU LATERAL ESQUERDO COM O BOTÃO DIREITO DO MOUSE, DESLIZE ATÉ ADD OBJECT E CRIE UM "GLOBAL VARIABLE LIST" ESCOLHA UM NOME E CLIQUE EM OK.

| Devices                                  |                                         | <b>-</b> 4 × | 👔 Library Manager 💮 PO                                     | U 🥸 MainTask 🦉 🖉 GVL 🗙            | •                                |                                                                                                    |
|------------------------------------------|-----------------------------------------|--------------|------------------------------------------------------------|-----------------------------------|----------------------------------|----------------------------------------------------------------------------------------------------|
| B Modbus Teste                           |                                         | •            | <ul> <li>Attribute 'qualifi</li> <li>VAR GLOBAL</li> </ul> | ied_only'}                        |                                  |                                                                                                    |
| Device (INVT AX/X)                       |                                         |              | 3 END_VAR                                                  |                                   |                                  |                                                                                                    |
|                                          |                                         | _            |                                                            |                                   |                                  |                                                                                                    |
| GVL &                                    | Cut                                     |              |                                                            |                                   |                                  |                                                                                                    |
| 💼 Librar                                 | Сору                                    |              |                                                            |                                   |                                  |                                                                                                    |
| PLC_F                                    | Paste                                   |              |                                                            |                                   |                                  |                                                                                                    |
|                                          | Delete                                  | 233          | Alarm Configuration                                        | Add Global Variable List          |                                  |                                                                                                    |
| Task (                                   | Refactoring                             | . 0          | Application                                                |                                   |                                  |                                                                                                    |
| = ⊗ M                                    | Store                                   | 2            | Axis Group                                                 | Create a new global variable list |                                  |                                                                                                    |
| -8                                       | 5.016                                   |              | Cam table                                                  |                                   |                                  |                                                                                                    |
|                                          | Properties                              | 8            | CNC program                                                | Name                              |                                  |                                                                                                    |
| - 沾 HIGH_PULSE_                          | Add Object                              | ۰ 🚳          | CNC settings                                               | GVL                               |                                  |                                                                                                    |
| 🍐 SoftMotion Ge 🚞                        | Add Folder                              |              | Data Sources Manager                                       |                                   |                                  |                                                                                                    |
| L. L. L. L. L. L. L. L. L. L. L. L. L. L | Edit Object                             | **           | DUT                                                        |                                   |                                  | $\cap$                                                                                                    |
|                                          | Edit Object with                        | 1            | External File                                              |                                   |                                  |                                                                                                    |
| 05                                       | Login                                   | 2            | Global Variable List                                       |                                   |                                  |                                                                                                    |
| -3                                       | E G G G G G G G G G G G G G G G G G G G | •            | Image Pool                                                 |                                   |                                  | /                                                                                                    |
|                                          | Delete application from device          | ~0           | Interface                                                  |                                   | 100 87 (4)                       |                                                                                                    |
| 3                                        | Visual Element Repository               |              | Network Variable List (Receiver)                           |                                   | 100 % EX                         |                                                                                                    |
| 10                                       | License Manager                         | 2            | Network Variable List (Sender)                             | . 0                               | - # ×                            |                                                                                                    |
| -                                        | Province and a second                   | T            | Persistent Variables                                       |                                   | s) × 🕅                           |                                                                                                    |
|                                          | Program manual                          | æ            | POU                                                        |                                   | Object                           |                                                                                                    |
|                                          | Hardware manual                         | <b>B</b>     | POU for implicit checks                                    |                                   |                                  |                                                                                                    |
|                                          | Software manual                         | <b>A</b>     | Recipe Manager                                             |                                   |                                  |                                                                                                    |
|                                          | INVI Website                            | ø            | Redundancy Configuration                                   |                                   |                                  |                                                                                                    |
|                                          | Advice feedback                         | •            | Symbol Configuration                                       |                                   |                                  |                                                                                                    |
|                                          |                                         |              | Text List                                                  | Add Cancel                        |                                  |                                                                                                    |
|                                          |                                         | <b>e</b> \$  | Trace                                                      |                                   |                                  |                                                                                                    |
|                                          |                                         | 22           | Trend Recording Manager                                    |                                   | -                                |                                                                                                    |
|                                          |                                         | ÷.;          | Unit Conversion                                            |                                   |                                  |                                                                                                    |
| 😤 Devices 👔 POUs                         |                                         | -            | Visualization                                              | ш                                 |                                  |                                                                                                    |
|                                          |                                         | <b>e</b> 1   | Visualization Manager                                      |                                   | Last build: 😧 0 🕐 0 Precompile 🖌 |                                                                                                    |
|                                          |                                         |              |                                                            |                                   |                                  | and the second second se |

FEITO ESTE PROCESSO USE O COMANDO AT PARA CRIAR O SEGUINTE ESPELHO: (**NOME DA VARIAVEL**) **AT (ENDEREÇO ESPELHADO): (BOOL);** 

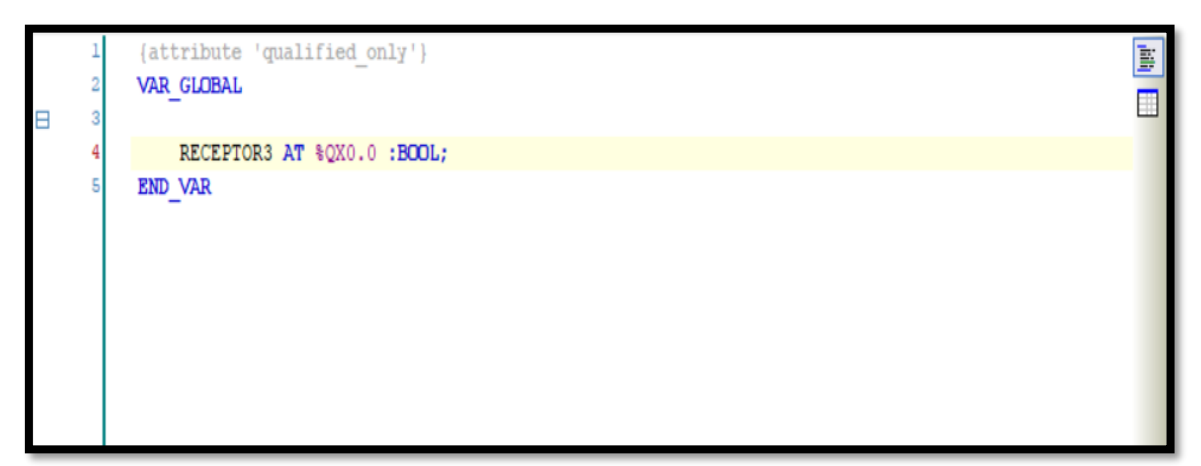

# INFORMAÇÕES ADICIONAIS DE HARDWARE

#### IHM XINJE PORTAS DE COMUNICAÇÃO:

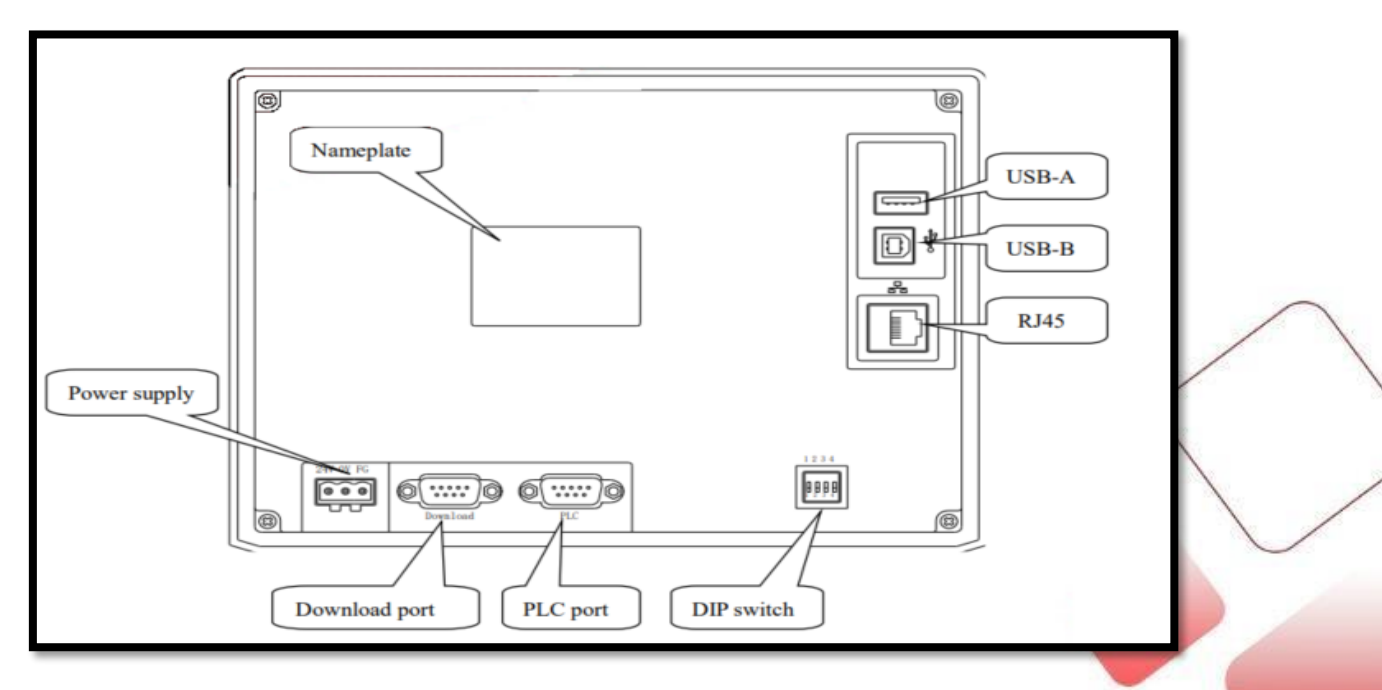

### CLP AX PORTAS DE COMUNICAÇÃO:

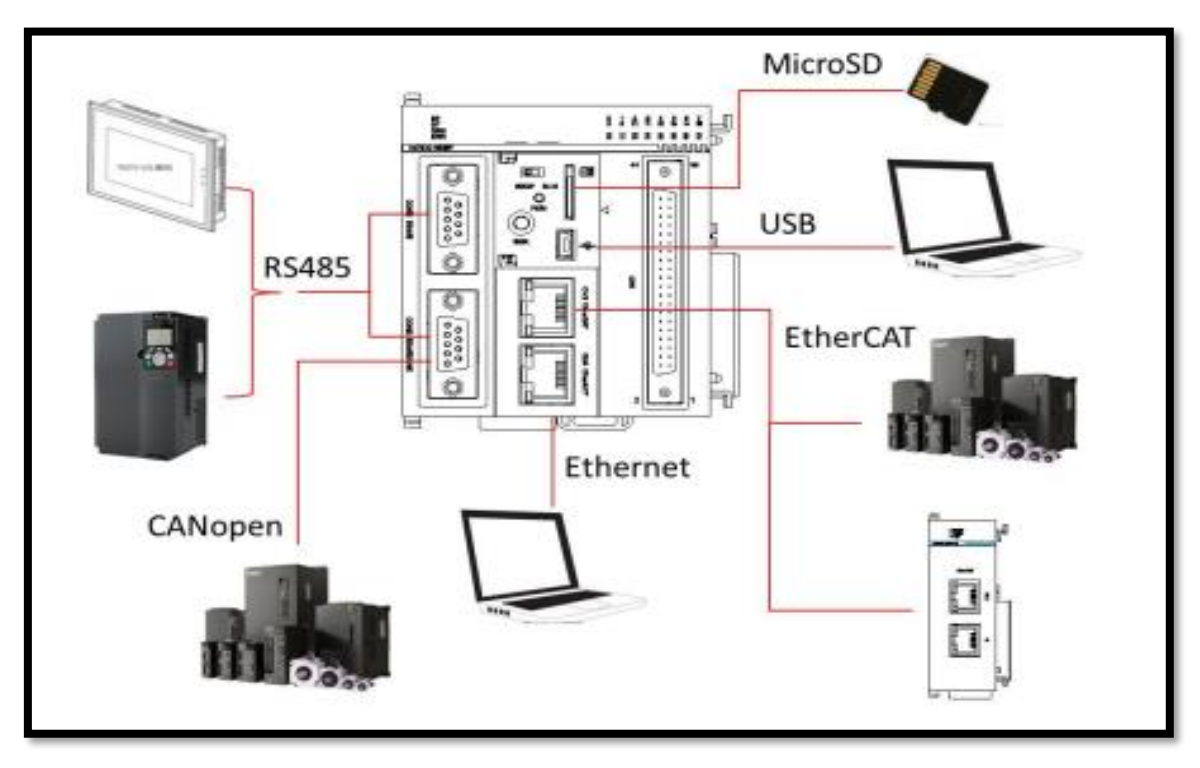

## **REÇOS MODBUS :**

| Function code of RTU<br>master node | Address name | Range      | Offset |
|-------------------------------------|--------------|------------|--------|
| 01                                  | %QX          | 0.0-511.7  | N/A    |
| 05                                  | %QX          | 0.0-511.7  | N/A    |
| 02                                  | %IX          | 0.0-511.7  | N/A    |
| 04                                  | %IW          | 0-511      | N/A    |
| 03/06                               | %MW          | 0-8192     | 5000   |
| 03/06                               | %QW          | 0-511      | N/A    |
| 01                                  | %MX          | 0.0-8191.7 | 5000   |
| 05                                  | %MX          | 0.0-8191.7 | 5000   |

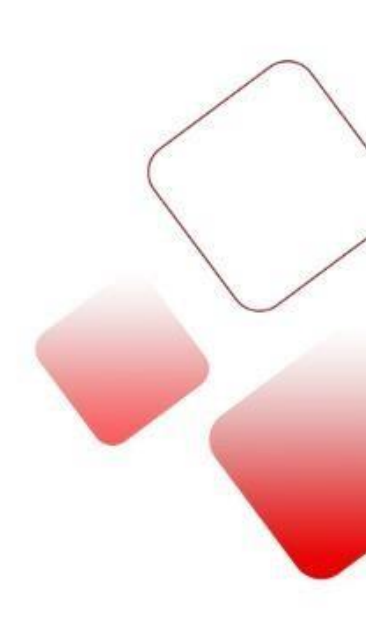